## **User's Guidance**

No Internet? No computer available? No response from the Tms? No problem !!

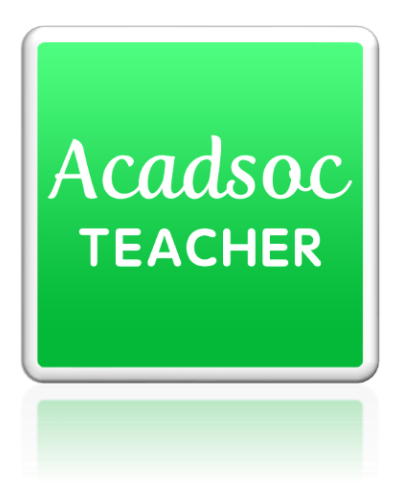

When you are **unable to take classes**, You can use this APP to **cancel booked slots and close the opened slots easily!!** 

Lets take 30S to learn how to use it !

Step 1 Download the App

1 Open your Appstore

if you are using an iPhone, please open the \_\_\_\_\_ Appstore

if you are using an Android, please open the Google store

② Search "acadsoc teacher "

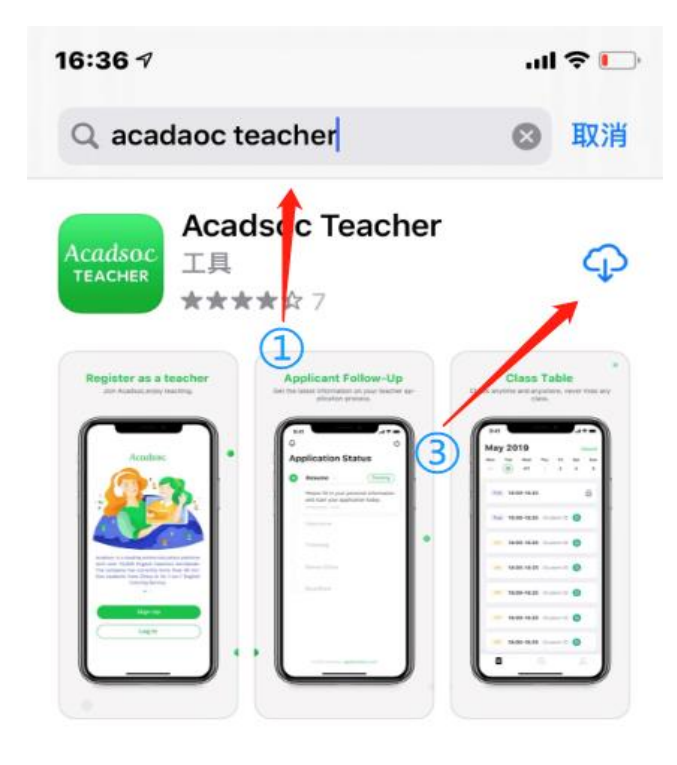

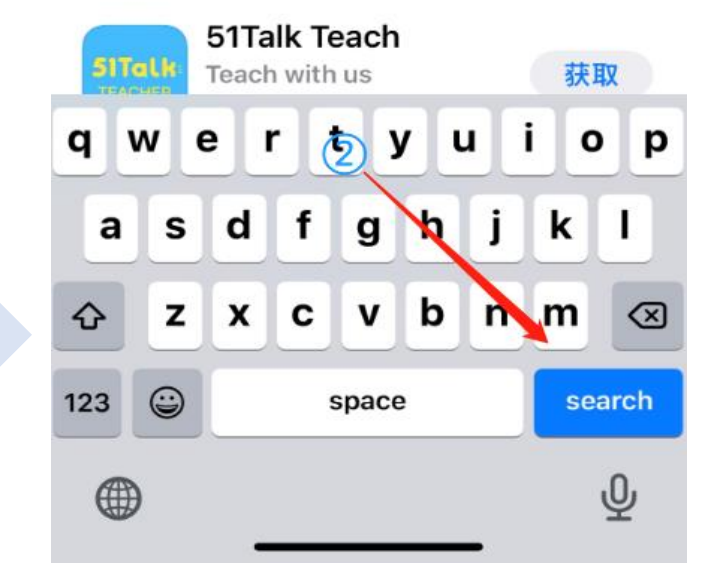

Step 2 Log In

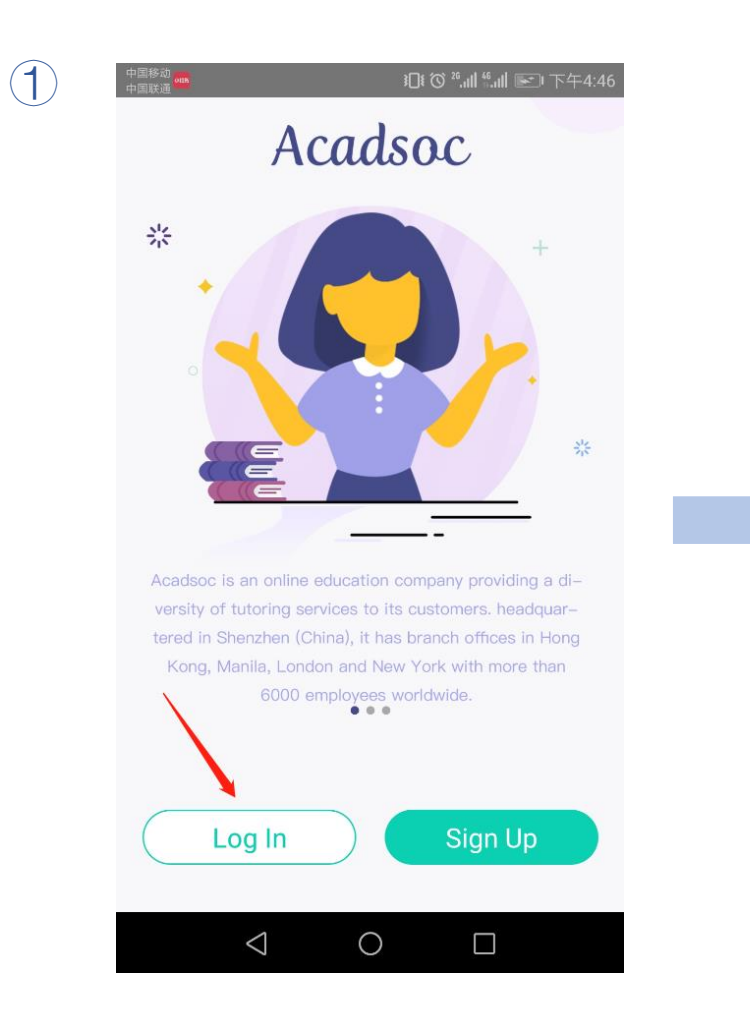

| 2 | 中国移动 🌀 🗩 🚥<br>中国联通 | ۥ□ 중晚5:42        |
|---|--------------------|------------------|
|   | <<br>Log In        |                  |
|   | Mobile Number      | Email            |
|   | Email Address      |                  |
|   | Password           |                  |
|   |                    | Forget password? |
|   |                    | Log In           |
|   | or co              | ntinue with      |
|   | f                  | G                |
|   | Facebook           | Google           |
|   | $\triangleleft$    | 0                |

This App only supports using email address to log in.

The account and password are the same you use on our Web, if you have any questions pls contact your dear Tms

## Step 3 check your timetable

The "VIP" means this Slot is booked

The blank one is opened slot, which could be booked by students.

The Cancel button

| 中国移动  |                 |        | i(   | )t (() <sup>26</sup> ,11   ( | al 💷 1 | _午10:10 | 6 |
|-------|-----------------|--------|------|------------------------------|--------|---------|---|
| 6     | JUL 2020        |        |      |                              |        |         |   |
| SUN   | MON             | TUE    | WED  | THU                          | FRI    | SAT     |   |
| 28    | 29              | 30     | 1    | 2                            | 3      | 4       |   |
| 10:00 | 10:25           |        |      |                              |        |         |   |
| 10:30 | -10:55          |        |      |                              |        |         |   |
| 11:00 | -11:25          |        | VIP  |                              |        |         |   |
| 11:30 | -11:55          |        | -    |                              |        |         |   |
| 12:00 | -12:25          |        | -    |                              |        |         | _ |
| 12:30 | -12:55          |        | -    |                              |        |         |   |
| 13:00 | -13:25          |        |      |                              |        |         |   |
| 13:30 | -13:55          |        | -    |                              |        |         |   |
|       | APPL            | и то с | ANCE |                              | SSES   |         |   |
|       | $\triangleleft$ |        | 0    |                              |        |         |   |
|       |                 |        |      |                              |        |         |   |

## Step 4 cancel classes or close the slots

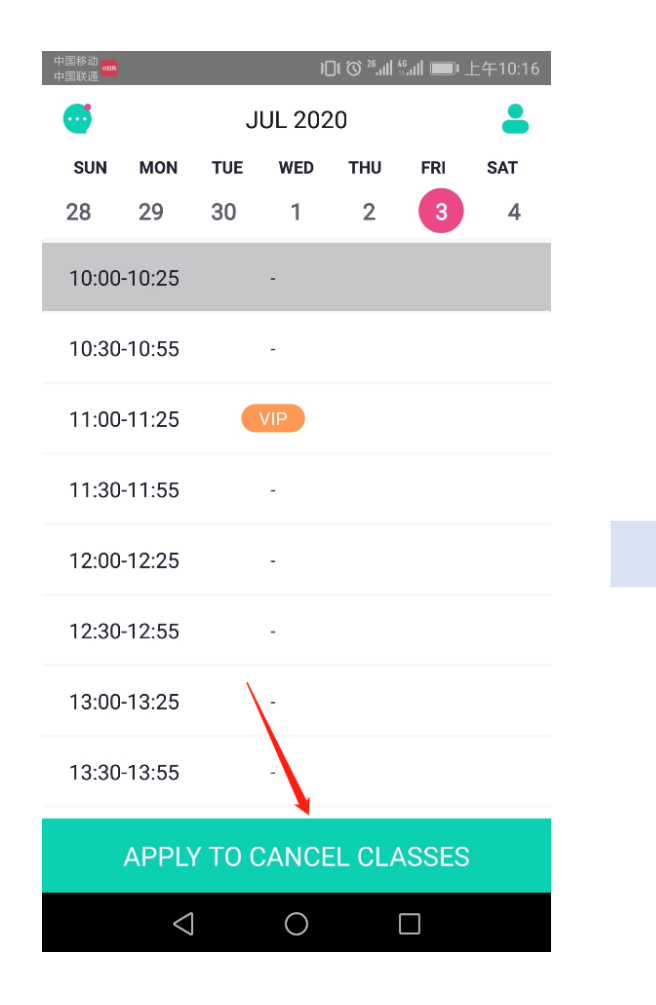

1 Click the cancel button

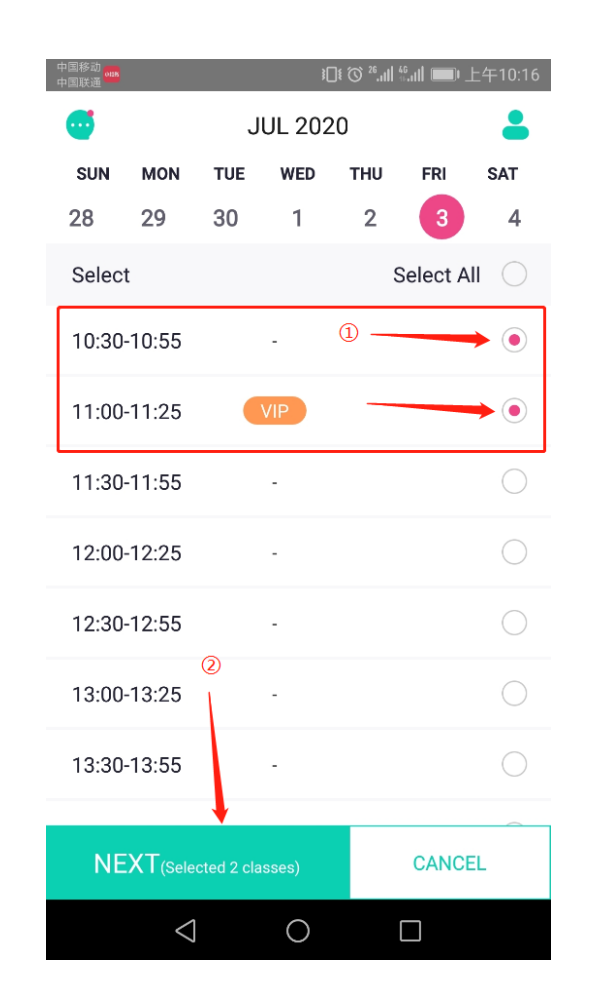

② Choose the onesyou want to cancel orclose, then tap "NEXT"

| 中国联通             | 1□ [ ⑦ 4.4] ‱11 ■● 上午                                              |
|------------------|--------------------------------------------------------------------|
| <                | REASON FOR CANCELLATION                                            |
| *Detai           | s:                                                                 |
| i feel u         | incomfortable this afternoon                                       |
|                  |                                                                    |
|                  |                                                                    |
|                  |                                                                    |
|                  |                                                                    |
| *The ir          | formation submitted by you will be reviewed a                      |
|                  |                                                                    |
| the res<br>manne | ults of the audit will de notified to you in a tim<br>r.           |
| the resident     | uits of the audit wilk e notified to you in a tim<br>r.<br>SUBMIT  |
| the res          | uits of the audit wilk ie notified to you in a tim<br>r.<br>SUBMIT |
| the res          | uits of the audit wilk ie notified to you in a tim<br>r.<br>SUBMIT |
| the res<br>manne | uits of the audit wilk e notified to you in a tim<br>r.<br>SUBMIT  |
| the res<br>manne | uits of the audit wilk ie notified to you in a tim<br>r.<br>SUBMIT |
| the res<br>manne | uits of the audit wilk ie notified to you in a tim<br>r.<br>SUBMIT |
| the res<br>manne | uits of the audit wilk ie notified to you in a tim<br>r.<br>SUBMIT |

③ Fill in the reason, and tap "SUBMIT"

## Step 5 Check if the cancel is confirmed

(4) After submitting, you can see there are locks which means the cancel request is confirmed.

\*Please be noted Since the App is fresh out, when you submitting the cancel request, we suggest you to double check with your Tms.

| 中国移动<br>中国联通            |                 | ∦ ∦        | ]ŧ (C) <sup>26</sup> .ıll f | _ • <b>اللہ</b> | 上午10:17 |  |  |
|-------------------------|-----------------|------------|-----------------------------|-----------------|---------|--|--|
| <b>6</b>                | J               | JUL 2020   |                             |                 |         |  |  |
| SUN MON                 | TUE             | WED        | THU                         | FRI             | SAT     |  |  |
| 28 29                   | 30              | 1          | 2                           | 3               | 4       |  |  |
| 10:00-10:25             | 10:00-10:25 -   |            |                             |                 |         |  |  |
| 10:30-10:55             |                 | -          |                             |                 |         |  |  |
| 11:00-11:25             |                 |            |                             |                 | 6       |  |  |
| 11:30-11:55             | i               | -          |                             |                 |         |  |  |
| 12:00-12:25             | i               | -          |                             |                 |         |  |  |
| 12:30-12:55             | i               | -          |                             |                 |         |  |  |
| 13:00-13:25             | i               | -          |                             |                 |         |  |  |
| 13:30-13:55             |                 | -          |                             |                 |         |  |  |
| APPLY TO CANCEL CLASSES |                 |            |                             |                 |         |  |  |
|                         | $\triangleleft$ | $\bigcirc$ | (                           |                 |         |  |  |